# Ruckus ZoneDirector 1100

Functionality and hotspot service setting is different while using ZoneDirector compared to the use of access control in StandAlone mode separate AP. Hotspot is controlled by the controller, but user authentication is tied to a single AP, therefore, in the AP groups defined by the controller it is not possible to roam freely.

Tested on ZoneDirector 1100 and ZoneFlex 7982.

Recommended version of firmware both device is 9.8.1.0.101 or newest.

# **Controller setting process**

#### **AAA** servers

First of all it is necessary to set the authentication service of radius server. For each of the sites it is needed to select correct radius server. Radius servers, both primary and backup, can be set in one step. Especially it is necessary to set the authentication access (auth) and accounting access (ACC). See **Configure tab / AAA Servers / Authentication / Accounting Servers**. Here we create a new record for the authentication service with the following parameters:

| Name                                   | enter unique name for this authentication method         |
|----------------------------------------|----------------------------------------------------------|
| Туре                                   | select RADIUS                                            |
| Auth Method                            | set PAP                                                  |
| Backup RADIUS                          | check Enable Backup RADIUS support                       |
| First Server                           |                                                          |
| IP Address                             | enter IP address of primary server due to the location   |
| Port                                   | leave default setting 1812                               |
| Shared Secret                          | enter <b>socifi</b>                                      |
| ConfirmSecret                          | enter <b>socifi</b>                                      |
| SecondServer                           |                                                          |
| IP Address                             | enter IP address of secondary server due to the location |
| Port                                   | leave default setting 1812                               |
| Shared Secret                          | enter <b>socifi</b>                                      |
| ConfirmSecret                          | enter <b>socifi</b>                                      |
| Retry Policy                           |                                                          |
| Request Timeout                        | 3 seconds                                                |
| Max Number of Retries                  | 2 times                                                  |
| Max Number of Consecutive Drop Packets | 1                                                        |
| Reconnect Primary                      | 5 minutes                                                |

### Select RADIUS server according to your location:

For North America:

#### RADIUS Server 2 rad-eu-2.socifi.com or IP address: 54.246.95.103

For South America:

RADIUS Server 1 rad-sa-1.socifi.com or IP address: 54.232.188.193

RADIUS Server 2 rad-eu-2.socifi.com or IP address: 54.246.95.103

For Europe:

RADIUS Server 1 rad-eu-1.socifi.com or IP address: 54.228.255.173

RADIUS Server 2 rad-eu-2.socifi.com or IP address: 54.246.95.103

For Asia-Pacific

RADIUS Server 1 rad-ap-1.socifi.com or IP address: 54.251.105.182

RADIUS Server 2 rad-eu-2.socifi.com or IP address: 54.246.95.103

Note: please always use the server pair as suggested. The rad-eu-2.socifi.com should be always used as the Secondary server.

|                      | ZopoDirector - ruckus                                   | 2014/11/14 10:25:31   Help   Toolbox   Log Out (admi                                             |
|----------------------|---------------------------------------------------------|--------------------------------------------------------------------------------------------------|
|                      | Darbhaard Manitar Configure Admini                      | tar                                                                                              |
|                      | Authentication/Accounting Serve                         | re                                                                                               |
| System               | Authentication/Accounting Servers                       | 15                                                                                               |
| WLANs                | This table lists all authentication mechanisms that can | e used whenever authentication is needed.                                                        |
| Access Points        | Name Type                                               | Actions                                                                                          |
| Access Control       | RAD-EU_AUTH RADIU                                       | IS Edit Clone                                                                                    |
| Maps                 | Editing (RAD-EU_AUTH)                                   |                                                                                                  |
| Deler                | Name RAD-EL                                             | _AUTH                                                                                            |
| Koles                | Type O Act                                              | ive Directory 🔍 LDAP 💿 RADIUS 🔍 RADIUS Accounting 🔍 TACACS+                                      |
| Users                | Auth Method       PA                                    | CHAP                                                                                             |
| Guest Access         | Backup RADIUS                                           | able Backup RADIUS support                                                                       |
| Hotspot Services     | First Server                                            |                                                                                                  |
| Hotspot 2.0 Services | IP Address* 54.228                                      | .255.173                                                                                         |
| Mesh                 | Port* 1812                                              |                                                                                                  |
|                      | Shared Secret*                                          | ••                                                                                               |
|                      | Confirm Secret*                                         |                                                                                                  |
| DHCP Relay           | Second Server                                           |                                                                                                  |
| Alarm Settings       | IP Address* 54.246                                      | .95.103                                                                                          |
| Services             | Port* 1812                                              |                                                                                                  |
| WIPS                 | Shared Secret*                                          |                                                                                                  |
| Certificate          | Confirm Secret*                                         | ••                                                                                               |
| Boniour Gateway      | Retry Policy                                            |                                                                                                  |
|                      | Request Timeout* 3                                      | seconds                                                                                          |
|                      | Max Number of Retries* 2                                | times                                                                                            |
|                      | Max Number of Consecutive Drop Packets* 1               |                                                                                                  |
|                      | Reconnect Primary* 5                                    | minutes                                                                                          |
|                      |                                                         | OK Cancel                                                                                        |
|                      | RAD-EU_ACC RADIU                                        | IS Accounting Edit Clone                                                                         |
|                      | Create New                                              | Delete 🔘 1-2 (2)                                                                                 |
|                      | Search terms     Include a                              | l terms 🔍 Include any of these terms                                                             |
|                      | Test Authentication/Accounting Servers Settin           | 25                                                                                               |
|                      | You may test your authentication server settings by pro | ,<br>viding a user name and password here. Groups to which the user belongs will be returned and |
|                      | you can use them to configure the role.                 |                                                                                                  |
|                      | Test Against Local Database ▼                           |                                                                                                  |
|                      | Password Show Passwo                                    | rd                                                                                               |
|                      |                                                         | Test                                                                                             |
|                      |                                                         |                                                                                                  |

 $\ldots$  and new record for Accounting service with following parameters:

| Name          | enter unique name for this accounting method             |
|---------------|----------------------------------------------------------|
| Туре          | select RADIUS Accounting                                 |
| Backup RADIUS | check Enable Backup RADIUS support                       |
| First Server  |                                                          |
| IP Address    | enter IP address of primary server due to the location   |
| Port          | leave default setting 1813                               |
| Shared Secret | enter <b>socifi</b>                                      |
| ConfirmSecret | enter <b>socifi</b>                                      |
| SecondServer  |                                                          |
| IP Address    | enter IP address of secondary server due to the location |
| Port          | leave default setting 1813                               |

| Shared Secret                          | enter <b>socifi</b> |
|----------------------------------------|---------------------|
| ConfirmSecret                          | enter socifi        |
| Retry Policy                           |                     |
| Request Timeout                        | 3 seconds           |
| Max Number of Retries                  | 2 times             |
| Max Number of Consecutive Drop Packets | 1                   |
| Reconnect Primary                      | 5 minutes           |

# ZoneDirector - ruckus

AAA

#### 2014/11/14 10:27:31 | Help | Toolbox | Log Out (admin)

|         |                     | <u> </u>              | , indiminister          |                      |                                  |          |
|---------|---------------------|-----------------------|-------------------------|----------------------|----------------------------------|----------|
| Authe   | entication/         | Accounting            | Servers                 |                      |                                  |          |
| Authe   | ntication/Accou     | nting Servers         | that can be used when   | over authentication  | is peopled                       |          |
|         | Name                | cation mechanisms     | Type                    | lever autrentication | Actions                          |          |
|         | RAD-EU AUT          | н                     | RADIUS                  |                      | Edit Clone                       |          |
|         | RAD-EU_ACC          |                       | RADIUS Accounting       | 1                    | Edit Clone                       |          |
| Editi   | ng (RAD-EU_ACC)     | )                     |                         |                      |                                  |          |
| Name    | •                   |                       | RAD-EU_ACC              |                      |                                  |          |
| Туре    |                     |                       | Active Directory        |                      |                                  | CACS+    |
| Back    | up RADIUS           |                       | Enable Backup           | RADIUS Accounting s  | upport                           |          |
| First   | Server              |                       |                         |                      |                                  |          |
| IP Ad   | dress*              |                       | 54.228.255.173          |                      |                                  |          |
| Port*   |                     |                       | 1813                    |                      |                                  |          |
| Share   | ed Secret*          |                       | •••••                   |                      |                                  |          |
| Confi   | rm Secret*          |                       |                         |                      |                                  |          |
| Seco    | nd Server           |                       |                         |                      |                                  |          |
| IP Ad   | dress*              |                       | 54.246.95.103           |                      |                                  |          |
| Port*   |                     |                       | 1813                    |                      |                                  |          |
| Shar    | ed Secret*          |                       | •••••                   |                      |                                  |          |
| Confi   | rm Secret*          |                       | •••••                   |                      |                                  |          |
| Retry   | Policy              |                       |                         |                      |                                  |          |
| Requ    | est Timeout*        |                       | 3                       | seconds              |                                  |          |
| Max I   | lumber of Retries*  |                       | 2                       | times                |                                  |          |
| Max I   | lumber of Consecu   | tive Drop Packets     | 1                       |                      |                                  |          |
| Reco    | nnect Primary*      |                       | 5                       | minutes              |                                  |          |
|         |                     |                       |                         |                      | ОК Са                            | ancel    |
| Create  | New                 |                       |                         |                      | Delete G1-2                      | 2 (2) 😜  |
| Search  | terms               | ۲                     | Include all terms 🔾 Ir  | nclude any of these  | terms                            |          |
| Test A  | uthentication/A     | ccounting Server      | s Settings              |                      |                                  |          |
| You ma  | y test your authent | ication server settir | ngs by providing a user | name and password    | here. Groups to which the user b | elongs v |
| you car | use them to config  | gure the role.        |                         |                      |                                  |          |
| User Na | ame                 | Dase T                |                         |                      |                                  |          |
| Passwo  | rd                  | Sho                   | w Password              |                      |                                  |          |
|         |                     |                       |                         |                      |                                  |          |

# Hotspot

Hotspot service settings are set in the tab Configure / Hotspot Services / Hotspot Services. Here we create a new record and enter following parameters:

Name

| Redirection                  |                                                                                                    |  |  |  |
|------------------------------|----------------------------------------------------------------------------------------------------|--|--|--|
| WISPr Smart Client Support   | select Enabled                                                                                                    |  |  |  |
| Smart Client HTTP Secure     | select HTTP                                                                                                    |  |  |  |
| Login Page                   | enter http://connect.socifi.com/ (remember to use end symbol "/")                                                                                       |  |  |  |
| Start Page                   | set redirect to the URL that the user intends to visit                                                                                                  |  |  |  |
| User Session                 |                                                                                                    |  |  |  |
| Session Timeout              | leave unchecked                                                                                                    |  |  |  |
| Grace Period                 | leave unchecked                                                                                                    |  |  |  |
| Authentication/Accounting Se | ervers                                                                                                    |  |  |  |
| Authentication Server        | select our entered <b>AUTH server</b> ,<br>selection <b>Enable MAC authentication bypass (no redirection)</b> leave <b>turned off</b> due to your needs |  |  |  |
| Accounting Server            | select our entered ACC server and selection Send Interim-Update every enter 5 minutes                                                                   |  |  |  |
| Wireless Client Isolation    | both selection leave turned off due to your needs                                                                                                    |  |  |  |

ZoneDirector - ruckus

2014/11/14 10:29:39 | Help | Toolbox | Log Out (admin)

| Das             | hboard Monitor                 | Configure Administe                                                                                          | r                                                                                         |                                         |            |
|-----------------|--------------------------------|----------------------------------------------------------------------------------------------------|-------------------------------------------------------------------------------------------|-----------------------------------------|------------|
|                 | otspot Services                |                                                                                                    |                                                                                           |                                         |            |
| ls              | Name Lo                        | ogin Page                                                                                                    | Start Page                                                                                | WISPr Smart Client Support              | Actions    |
| s Points        | Socifi Captive portal ht       | ttp://connect.socifi.com/                                                                                    | The user's intended page                                                                  | Enabled                                 | Edit Clone |
| is Control      | Editing (Socifi Captive po     | ortal)                                                                                                    |                                                                                           |                                         |            |
|                 | Name                           | Socifi Captive portal                                                                                        | ]                                                                                         |                                         |            |
|                 | Redirection                    |                                                                                                    |                                                                                           |                                         |            |
|                 | WISPr Smart Client Support     | None  Enabled                                                                                                | Only WISPr Smart Client                                                                   | allowed                                 |            |
|                 | Smart Client HTTP Secure       | НТТР5 В НТТР                                                                                                 |                                                                                           |                                         |            |
| Access          | Login Page*                    | Redirect unauthenticated                                                                                     | user to                                                                                   | for authentication                      |            |
| ot Services     | Start Dage                     | After user is authenticated                                                                                  |                                                                                           | for addictication.                      |            |
| ot 2.0 Services | Start Page                     | <ul> <li>redirect to the URL th</li> </ul>                                                                   | ,<br>at the user intends to visit                                                         |                                         |            |
|                 |                                | <ul> <li>redirect to the followi</li> </ul>                                                                  | ng URL:                                                                                   |                                         |            |
| ervers          | User Session                   | -                                                                                                    |                                                                                           |                                         |            |
| Relay           | Session Timeout                | Terminate user session                                                                                       | n after 1440 minutes                                                                      |                                         |            |
| Cotting         | Grace Period                   | Allow users to reconne                                                                                       | ect with out re-authentica                                                                | tion for 30 minutes                     |            |
|                 | Authentication/Accounting      | Servers                                                                                                    |                                                                                           |                                         |            |
| ces             | Authentication Server          | RAD-EU_AUTH   Enable MAC authentic                                                                           | ation bypass(no redirectio                                                                | n).                                     |            |
| icate           | Accounting Server              | RAD-EU_ACC ▼ Sen                                                                                             | d Interim-Update every 5                                                                  | minutes                                 |            |
|                 | Wireless Client Isolation      |                                                                                                    |                                                                                           |                                         |            |
| ir Gateway      |                                | Isolate wireless client     Isolate wireless client     No WhiteList ▼     (Requires whitelist for gateware) | traffic from other clients<br>traffic from all hosts on th<br>y and other allowed hosts.) | on the same AP.<br>he same VLAN/subnet. |            |
|                 | Ecolority Location Information |                                                                                                    |                                                                                           |                                         |            |
|                 | Walled Garden                  |                                                                                                    |                                                                                           |                                         |            |
|                 | Restricted Subnet Access       |                                                                                                    |                                                                                           |                                         |            |
|                 | Advanced Options               |                                                                                                    |                                                                                           |                                         | _          |
|                 |                                |                                                                                                    |                                                                                           | 0                                       | Cancel     |
| 2               | Create New                     |                                                                                                    |                                                                                           | Delete                                  | Q1-1 (1) Q |
| Se              | earch terms                    | Include all te                                                                                               | erms $igodoldsymbol{igodoldsymbol{eta}}$ Include any of the                               | ese terms                               |            |

# Walled Garden

In Walled Garden setting, which is located in the hotspot settings, need to be entered all necessary domains individually and in shape \*.domain.net.

#### Enter following Walled garden ranges:

\*.socifi.com \*.bam.nr-data.net \*.js-agent.newrelic.com \*.le100.net \*.google-analytics.com \*.facebook.com \*.facebook.com \*.akamaihd.net \*.akamai.net \*.edgecastcdn.net twitter.com \*.twitter.com \*.twitter.com \*.twimg.com \*.fastly.net

#### Want to Allow Google+ login ?

The new Allow login through social networks does not include the Google login. The reason is that some Android based devices are not redirected to the Captive Portal when the user gets connected to WiFi network. In case you'd like to add it you need to do following:

- 1. Check if your hotspot allows DNS names in the Walled garden. Some hotspots can use IP addresses only. See: Why DNS-based Walled Garden (and not IP-based)
- 2. Allow Google+ login: Settings > Brand > Authentication > Allow login through social networks
- 3. Send request for enabling Google+ login to support@socifi.com or through SOCIFI Dashboard.
- 4. Add these walled garden domain into existing list:

# Google+ Login DNS's

Please adopt same format your Walled garden is already using e.g. with or without the asterisk, separated by comma or space etc.

For Cisco Meraki, Ruckus, Xirrus

- \*.googleapis.com
- \*.googleusercontent.com
- \*.gstatic.com
- \*.accounts.youtube.com
- \*.apis.google.com
- \*.accounts.google.com
- \*.l.google.com

```
    For Open Mesh
```

googleapis.com,googleusercontent.com,gstatic.com,accounts.youtube.com,apis.google .com,accounts.google.com,l.google.com

For Mikrotik

```
/ip hotspot walled-garden
add dst-host=*.googleapis.com
add dst-host=*.googleusercontent.com
add dst-host=*.gstatic.com
add dst-host=*.accounts.youtube.com
add dst-host=*.apis.google.com
add dst-host=*.accounts.google.com
```

#### ✓ For DD-WRT

googleapis.com googleusercontent.com gstatic.com accounts.youtube.com apis.google.com accounts.google.com l.google.com

At the end we recommend adding your local Google domain into the Walled garden list. For example google.co.uk for United Kingdom, google.com.sg for Singapore etc.

## **Related pages:**

The Splash Page is not triggered when Android devices connect to WiFi

twitter.com (Yes, twice. Once with and once without the asterisk)

If you have Ruckus equipment it's necessary to add extra IP ranges to Walled Garden, see the following article

Due to Ruckus firmware behavior end-user devices might not be able to reach some (mainly CDN and cloud) domains from walled garden list. This can cause wrong rendering of the captive portal.

As a workaround you have to add all static IPs to adjust firmware behavior and be able to start monetizing your network immediately.

# Work-around solution is to add the following IP ranges to the Walled Garden List:

| 54.182.0.0/16    |
|------------------|
| 54.192.0.0/16    |
| 54.230.0.0/16    |
| 54.239.128.0/18  |
| 54.239.192.0/19  |
| 54.240.128.0/18  |
| 204.246.164.0/22 |
| 204.246.168.0/22 |
| 204.246.174.0/23 |
| 204.246.176.0/20 |
| 205.251.192.0/19 |
| 205.251.249.0/24 |
| 205.251.250.0/23 |
| 205.251.252.0/23 |
| 205.251.254.0/24 |
| 216.137.32.0/19  |
|                  |

Actual list of Amazon CloudFront (CDN) IPs is here: http://docs.aws.amazon.com/AmazonCloudFront/latest/DeveloperGuide/LocationsOfEdg eServers.html (direct link to IPs list in JSON format: https://ip-ranges.amazonaws.com/ip-ranges.json)

| Location Information     |                    |                                                                                                    |                         |              |           |
|--------------------------|--------------------|----------------------------------------------------------------------------------------------------|-------------------------|--------------|-----------|
| E Walled Garden          |                    |                                                                                                    |                         |              |           |
|                          | Unauth<br>(e.g. *. | Unauthenticated users are allowed to access the following destinations:<br>(e.g. *.mydomain.com,mydomain.com, *.mydomain.*,192.168.1.1:80, 192.168.1.1/24 or 192.168.1.1:80/24) |                         |              |           |
|                          |                    | Order                                                                                                    | Destination Address     | Action       |           |
|                          |                    | 1                                                                                                    | *.socifi.com            | Edit Clone 🔻 |           |
|                          |                    | 2                                                                                                    | *.positivezero.co.uk    | Edit Clone   |           |
|                          |                    | 3                                                                                                    | *.googleapis.com        | Edit Clone   |           |
|                          |                    | 4                                                                                                    | *.googleusercontent.com | Edit Clone   |           |
|                          |                    | 5                                                                                                    | *.google.com            | Edit Clone   |           |
|                          |                    | 6                                                                                                    | *.google-analytics.com  | Edit Clone   |           |
|                          |                    | 7                                                                                                    | *.1e100.net             | Edit Clone   |           |
|                          |                    | 8                                                                                                    | *.facebook.com          | Edit Clone   |           |
|                          |                    | 9                                                                                                    | *.akamaihd.net          | Edit Clone   |           |
|                          |                    | 10                                                                                                    | *.twimg.com             | Edit Clone   |           |
|                          |                    | 11                                                                                                    | *.twitter.com           | Edit Clone   |           |
|                          |                    | 12                                                                                                    | *.gstatic.com           | Edit Clone   |           |
|                          |                    | 13                                                                                                    | *.cloudfront.net        | Edit Clone   |           |
|                          |                    | 14                                                                                                    | *.googlesyndication.com | Edit Clone   |           |
|                          |                    | 15                                                                                                    | *.googleadservices.com  | Edit Clone   |           |
|                          |                    | 16                                                                                                    | *.g.doubleclick.net     | Edit Clone   |           |
|                          |                    | 17                                                                                                    | *.googletagservices.com | Edit Clone   |           |
|                          |                    | 18                                                                                                    | *.akamai.net            | Edit Clone   |           |
|                          |                    | 19                                                                                                    | *.fastly.net            | Edit Clone   |           |
|                          |                    | 20                                                                                                    | *.edgecastcdn.net       | Edit Clone   |           |
|                          | Crea               | te New                                                                                                    |                         | Delete       |           |
| Restricted Subnet Access |                    |                                                                                                    |                         |              |           |
| Advanced Options         |                    |                                                                                                    |                         |              |           |
|                          |                    |                                                                                                    |                         |              | OK Cancel |

# WLan

In WLan setting, located in tab Configure / WLANs / WLans, select chosen record and make the following adjustment of parameters:

| Name        | enter appropriate record name                       |
|-------------|-----------------------------------------------------|
| ESSID       | enter ESSID, under which the network will presented |
| Description | network description                                 |
| WLAN Usages |                                                     |
| Туре        | select Hotspot Service (WISPr)                      |

| Authentication Options |                                                |  |  |  |
|------------------------|------------------------------------------------|--|--|--|
| Method                 | leave default Open                             |  |  |  |
| Fast BSS transition    | due to your needs leave unchecked              |  |  |  |
| Encryption Options     |                                                |  |  |  |
| Method                 | select None                                    |  |  |  |
| Options                |                                                |  |  |  |
| Hotspot Services       | choose defined name of the service (see above) |  |  |  |
| Priority               | High                                           |  |  |  |

ZoneDirector - ruckus
Dashboard Monitor Configure Administer

# 2014/11/14 10:36:44 | Help | Toolbox | Log Out (admin)

| System               | WLANS                                                                                                    |
|----------------------|----------------------------------------------------------------------------------------------------|
| WLANs                | This table lists your current WLANs and provides basic details about them. Click Create New to add another WLAN, or click Edit to make changes to an existing WLAN.                |
| Access Points        | Name ESSID Description Authentication Encryption Actions                                                                                                    |
| Access Control       | Socifi@free Socifi@free Open None <u>Edit Clone</u>                                                                                                    |
| Maps                 | Editing (Socifi@free)                                                                                                    |
| Roles                | General Options                                                                                                    |
| Users                | Name/ESSID* Socifi@free ESSID Socifi@free                                                                                                    |
| Guest Access         | Description Socifi@free                                                                                                    |
| Watanat Camilana     | WLAN Usages                                                                                                    |
| noispoi services     | Type Standard Usage (For most regular wireless network usages.)                                                                                                    |
| Hotspot 2.0 Services | Oues calces dues access control with be applied.)     Oues calces solution with the applied.)     Oues calces and access control with the applied.)                                |
| Mesh                 | Hotspot 2.0                                                                                                    |
| AAA Servers          | Authentication Options                                                                                                    |
| DHCP Relay           | Method Open 0 802.1x EAP 0 MAC Address 8 802.1x EAP + MAC Address                                                                                                    |
| Alarm Settings       | Fast BSS Transition Enable 802.11r FT Roaming<br>(Recommended to enable 802.11k Neighbor-list Report for assistant.)                                                               |
| Services             | Encryption Options                                                                                                    |
| WIPS                 | Method Owpa2 Owpa-Mixed WEP-64 (40 bit) WEP-128 (104 bit) None                                                                                                    |
| Certificate          | Options                                                                                                    |
| Boniour Cateway      | Hotspot Services Socifi Captive portal 🔻                                                                                                    |
| Bolijour Gateway     | Priority                                                                                                    |
|                      |                                                                                                    |
|                      | OK Cancel                                                                                                    |
|                      | Create New Delete Q1-1 (1) Q                                                                                                    |
|                      | Search terms 💿 Include all terms 💿 Include any of these terms                                                                                                    |
|                      | WLAN Groups                                                                                                    |
|                      | This table is your current WLAN groups and provides basic details about them. Click Create New to add another WLAN group, or click Edit to make changes to an existing WLAN group. |
|                      | Name Description Actions                                                                                                    |
|                      | Default Default WLANs for Access Points Edit Clone                                                                                                    |
|                      | Create New Delete O1-1 (1) O                                                                                                    |
|                      | Search terms    Search terms                                                                                                    |
|                      |                                                                                                    |

# **Dhcp services**

For the purposes of the Hotspot service it is necessary to permit the allocation of IP addresses to clients using the DHCP server. This option can be found in the tab **Configure / System / DHCP Server**. Make the following adjustments:

| DHCP Server                                                                   |
|-------------------------------------------------------------------------------|
| allow service of Enable DHCP server                                           |
| Starting IP select due to your needs the lowest of the free addresses         |
| Number of IPs enter required number of addresses that must remain unallocated |
| Lease Time select the lowest possible value. In our case Six hours            |
| allow DHCP Option 43                                                          |
| DHCP Server                                                                   |
| Canable DHCP server                                                           |
| Starting IP* 192.168.0.10                                                     |
| Number of IPs* 200                                                            |
| Lease Time Six hours 🔻                                                        |
| DHCP Ontion 43 (Laver 3 discovery protocol for 4P to find ZoneDirector)       |
|                                                                               |

# Add a new devices to SOCIFI Dashboard

To view all IP addresses that have been assigned by the DHCP server, click here

Go to SOCIFI Dashboard. After successful login go to "Hotspots" menu tab.

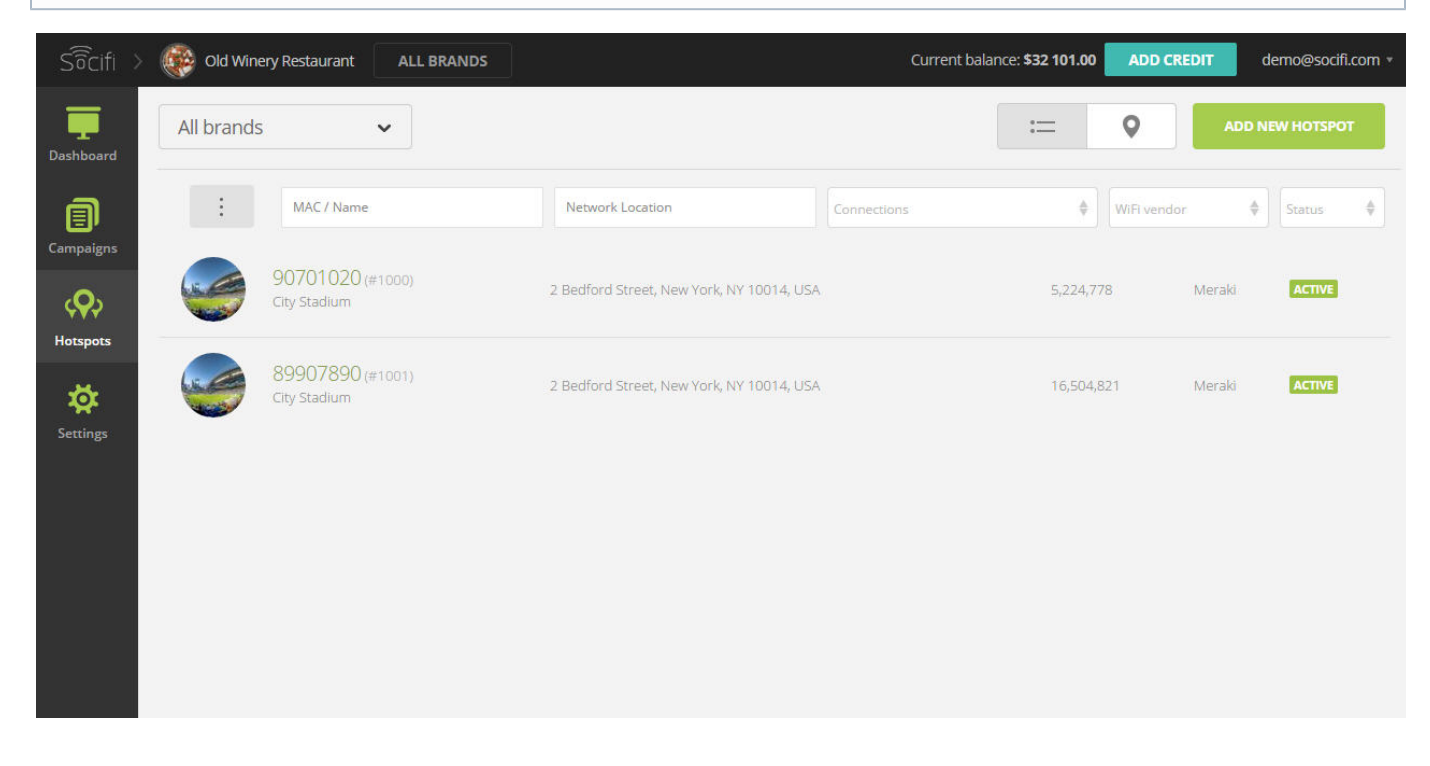

Click on the "Add a new hotspot" button located on the top right corner of SOCIFI Dashboard.

| Current l | Current balance: \$32 101.00 |            | ADD CREDIT |                 | lemo@socifi.com * |  |
|-----------|------------------------------|------------|------------|-----------------|-------------------|--|
|           | :=                           | 0          | ADD        | ADD NEW HOTSPOT |                   |  |
| nections  | ¢                            | WiFi vendo | or 4       | Status          | ¢                 |  |
|           | 5.224.                       | 778 -      | Meraki     | ACTIVE          |                   |  |

The pop-up window appears

| Hardware:                          | List of serial numbers:                            |
|------------------------------------|----------------------------------------------------|
| Select hardware type               | Enter one or more MAC/Serial numbers (one per row) |
| Network Location:                  |                                                    |
| Set network location               |                                                    |
| Address is used for geo-targeting. |                                                    |
|                                    |                                                    |
|                                    |                                                    |
| )) How to configure                | e your hardware?                                   |

Then select hardware manufacturer.

# Hardware:

| Aruba     | × | ^ |
|-----------|---|---|
|           |   | ٩ |
| Aruba     |   |   |
| Cisco     |   |   |
| DD-WRT    |   |   |
| Edge-Core |   | - |

Enter serial number or MAC address (depending on the specific equipment manual) of your equipment. You can add multiple hotspots at once.

# List of serial numbers:

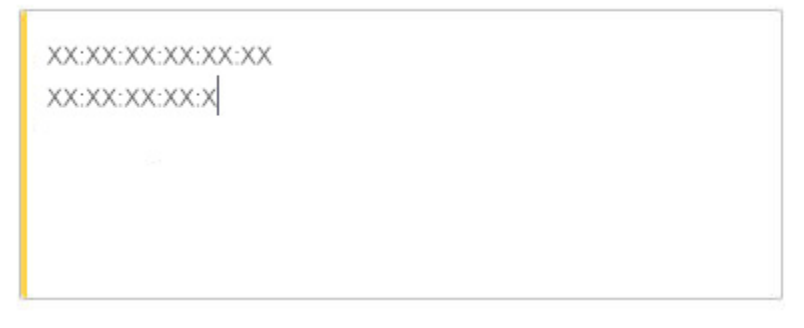

To set Network location, click on the input. The location is essential for correct ad targeting.

## Network Location:

Set network location

Address is used for geo-targeting.

In the pop-up window type your place or just move the marker on the map and click on Save button to confirm the selection. This address is used for ad GEO targeting.

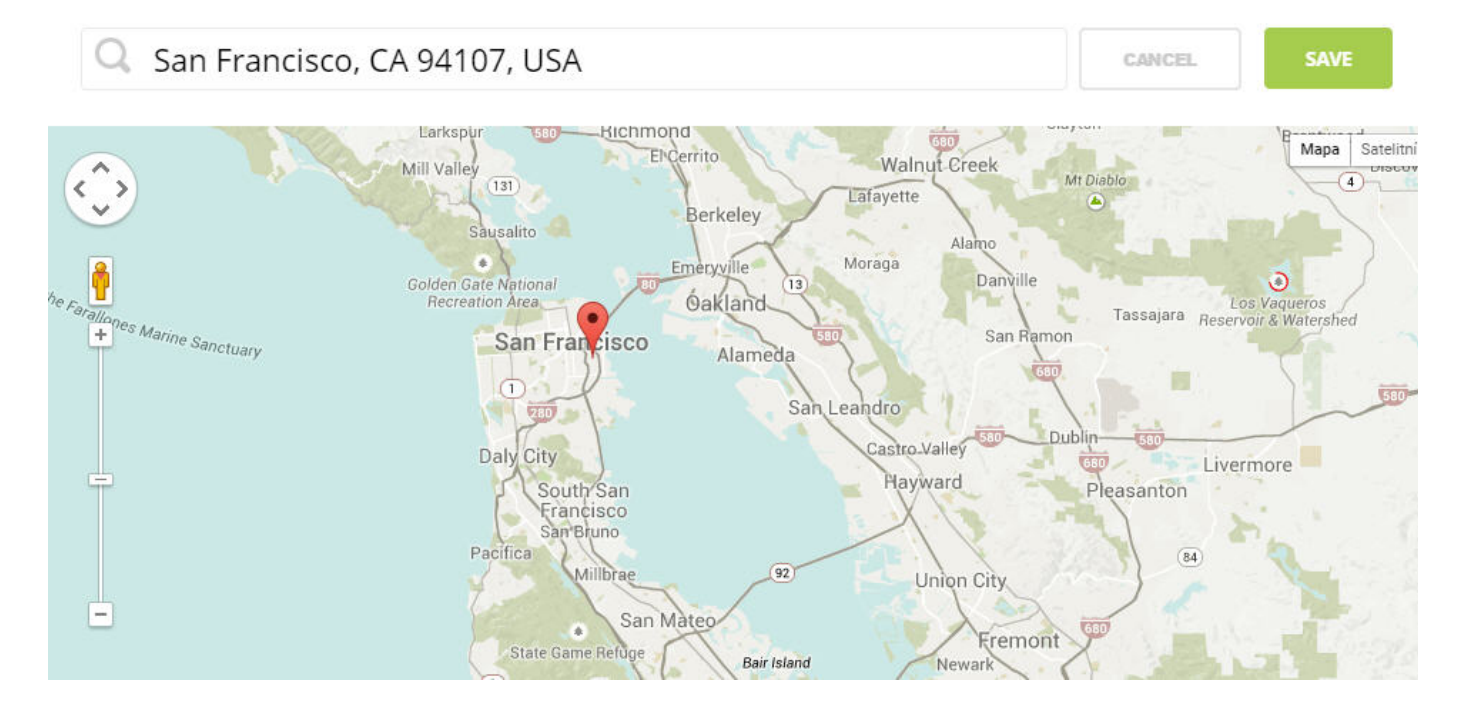

#### Finally click on Save button.

| Hardware:                         |                   |   | MAC address:   |   |
|-----------------------------------|-------------------|---|----------------|---|
| Cisco                             | ×                 | ~ | XX:XX:XX:XX:XX |   |
| Network Location:                 |                   |   |                | × |
| 324 Arkansas Street, San Franciso | co, CA 94107, USA |   |                |   |

New added hotspot is marked as Recently added. After the first user connects to the hotspot via SOCIFI, status get automatically changed into Active in an hour.

| 90701020 (#1000)<br>City Stadium | 2 Bedford Street, New York, NY 10014,<br>USA | 5,224,778 | Meraki - | ACTIVE |
|----------------------------------|----------------------------------------------|-----------|----------|--------|
|                                  |                                              |           |          |        |

Do you need help with configuration of your hardware? Good news, we have configuration guides for all supported devices.